# Infográfico de acesso ao Repositório Institucional UFSCar pelo Pergamum

## Pa

- Passo 1
- Acesse o site do Pergamum pelo link: https://pergamum.ufscar.br
- No "Campo de busca" (Digite sua busca aqui) insira o que quer pesquisar: título, autor, palavra-chave.

#### Passo 2

- Abaixo, no item "Tipo de base" selecione a opção "Rede Pergamum OAI".
- Abrirá um quadro com todas as instituições que possuem seus acervos disponíveis na Rede Pergamum, selecione apenas "UFSCar - Universidade Federal de São Carlos" e retire a seleção das outras opções.

### Passo 3

• A seguir clique em "**Pesquisar**" retornando para a tela de pesquisa onde digitou seu termo de busca clique em "Pesquisar" que aparece na cor roxa.

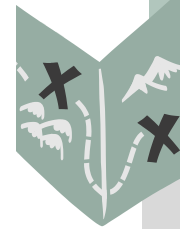

#### Passo 4

 Os resultados aparecerão em uma lista e para acessar o documento que lhe interessar clique no ícone verde disponível ao lado do número do item.

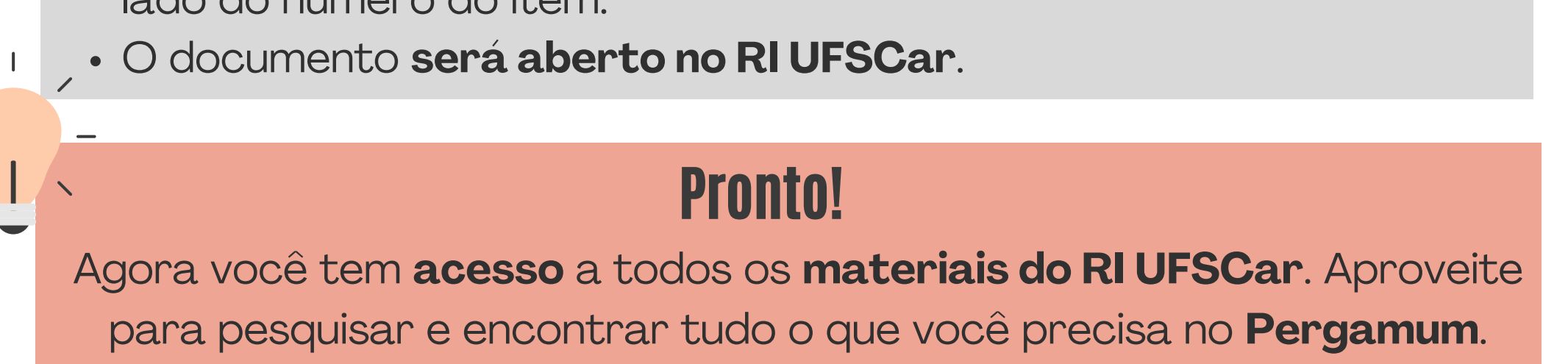

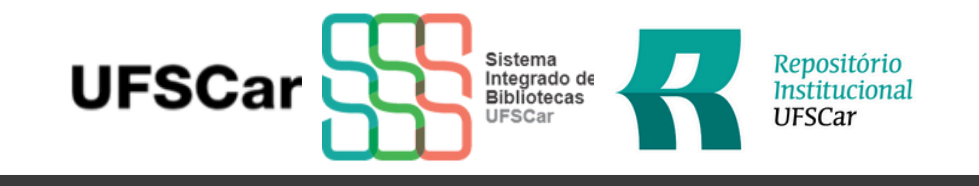